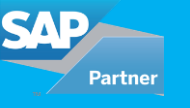

Business case: Whenever an Opportunity is Closed Lost or Closed Won, an email notification is sent to the Sales Team involved in the Opportunity. In case any Sales Team member becomes inactive in the SAP Sales Cloud (C4C), they will also receive an email notification, even though their record are inactive. So, the business need is to stop sending email notifications to users or partner users who are inactive in the system.

From the Sales Cloud 1911 release, a new feature (Custom Recipient Determination) has been added to the Workflow rules of type e-mail. With this feature, you can do your own PDI enhancement implementation. In this implementation, you can write your own logic to return a table of business partner UUIDs that are existing in the system, and/or to return a table of e-mail addresses. If you configure this custom recipient determination in the workflow rule, then the workflow rule will call the determination during its execution and will send the e-mail to the business partners and/or to the e-mail addresses returned by your custom implementation.

## You can follow the following steps to implement the Custom Recipient Determination:

- 1.Login to Cloud Studio and Open your custom SDK Solution.
- 2. Go to Solution Explorer, Right Click on Solution and Add New Item.

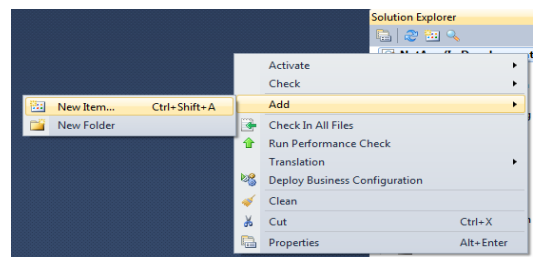

3. Create an Implementation of Standard Enhancement "ExitForGettingWorkflowRecipients" BADI for Custom Recipient Determination.

- Select Extension from left hand side tree and select Enhancement Implementation .
- Provide the implementation name something useful and reusable as like "Owner of \*BO" / "Sales Team of \*BO"
- Here \*BO means your respective Business Object which is used in your workflow and where you want to add this custom recipient determination. For e.g.: Opportunity Business Object

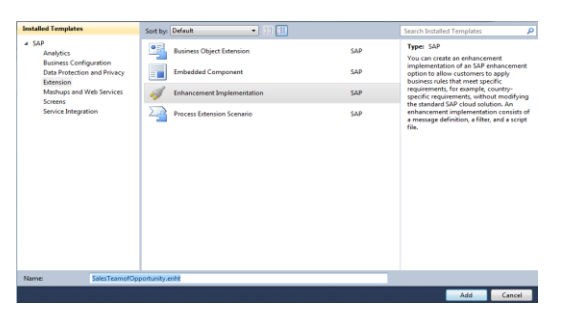

Click on Add.

Choose the Namespace: http://sap.com/xi/AP/Workflow/Global Enhancement option: ExitForGettingWorkflowRecipients

| Create Enhancement In                           | nplementation                                                                                                    | Į                              | _ 0        | x |
|-------------------------------------------------|----------------------------------------------------------------------------------------------------|--------------------------------|------------|---|
| To create an enhancer<br>option. You can select | nent implementation, select an appropriate namespace<br>a related business object to filter the list of enhanceme | e and an SAP e<br>int options. | nhancement | ? |
| Namespace: •                                    | http://sap.com/xi/AP/Workflow/Global                                                                              |                                | •          |   |
| Business Object:                                |                                                                                                    |                                | •          |   |
| Enhancement Option: *                           | ExitForGettingWorkflowRecipients                                                                                  |                                | •          |   |
| Offine                                          |                                                                                                    |                                |            |   |
|                                                 | C                                                                                                    | OK                             | Cancel     |   |

Click Ok.

Your Custom Implementation will have a ABSL script file and filter.

SalesTeamofOpportunity.enht
 DETERMINE\_CUST\_RECIP.absl
 SalesTeamofOpportunity.fltr

4. Click on Filter (.fltr file) to define your Business Object for which you want to execute this Implementation. Provide the MO Business Object Name. For e.g.: OPPORTUNITY

| Enhancement Option Information |                                         |
|--------------------------------|-----------------------------------------|
| Ennancement Option Information |                                         |
| Namespace:                     | http://sap.com/xi/AP/Workflow/Global    |
| Enhancement Option:            | ExitForGettingWorkflowRecipients        |
| Enhancment Option Description: | BADI For Custom Recipient Determination |
| Enhancement Option Type:       | Multiple Use                            |
| Related Business Object:       | WORKFLOW_NOTIFICATION                   |
|                                |                                         |

Filters

You can specify a value for each filter. By default, all filters are disabled except for mandatory filters. To enable a filter, select the filter checkbox.

| Meta O | Object ( MO ) Name for Business Object |
|--------|----------------------------------------|
| / 🗸 OF | OPPORTUNITY                            |
| •      |                                        |

After defining the filter, this Implementation will only be available in Workflows which are associated with Opportunity Object. Here is MO Object List

| Business Object      | Meta Object (Filter)       |
|----------------------|----------------------------|
| Content Transfer     | /EXT/KUSL_CONTENT_TRANSFER |
| Activity Task        | ACTIVITY_TASK              |
| Visit                | APPOINTMENT_ACTIVITY       |
| Assignment           | ASSIGNMENT_ACTIVITY        |
| Partner Registration | CHNL_PARTNER_REG           |
| Appointment          | COD_APPOINTMENT            |
| Campaign             | COD_CAMPAIGN               |
| Contact              | COD_CONTACT                |
| Account              | COD_CUSTOMER               |
| Individual Customer  | COD_IND_CUSTOMER           |
| Phone Call           | COD_PHONECALL              |

| Sales Data                            | COD_SALES_ARRANGEMENT       |
|---------------------------------------|-----------------------------|
| Time Report                           | COD_TIMEREPORT_NOTIFICATION |
| Contract                              | CONTRACT                    |
| Sales Order                           | CUSTOMER_ORDER              |
| Sales Quote                           | CUSTOMER_QUOTE              |
| Deal Registration                     | DEAL_REG                    |
| E-Mail                                | EMAIL_ACTIVITY              |
| Incident                              | INCIDENT                    |
| Installation Point/Registered Product | INSTALLATION_POINT          |
| Installed Base                        | INSTALLED_BASE              |
| Insurance Policy                      | INSURANCE_POLICY            |
| Insurance Quick Quote                 | INSURANCE_QUICK_QUOTE       |
| Insurance Quote                       | INSURANCE_QUOTE             |
| Currency Exchange Rate                | LEAP_CER_EXCHANGE_RATE      |
| Leads                                 | MARKETING_LEAD              |
| Opportunity                           | OPPORTUNITY                 |
| Project Alert                         | PROJECT_ALERT               |
| Promotion                             | PROMOTION                   |
| Sales Lead                            | SALES_LEAD                  |
| Social Media Message Import Run       | SOC_MED_ACT_CREATION_RUN    |
| Ticket                                | TICKET                      |
| Transport Request                     | UNIFIED_TRANSPORT_REQUEST   |

Save and Activate your Implementation.

5. Build your custom logic in Script file DETERMINE\_CUST\_RECIP.absl. You can write your custom logic to determine the recipients depending on your business use case.

Output of Enhancement is of type : OutputStructureForWorkflowGetCustomRecipient

which contains list of agents and agents email.

Here we check Employee Responsible is Active or Inactive, If Active add in Output recipient list.

Data Type: OutputStructureForWorkflowGetCustomRecipient

| Name                                                |                     |              | OutputStructureForWorkflowGetCustomRecipient     |                                                             |  |
|-----------------------------------------------------|---------------------|--------------|--------------------------------------------------|-------------------------------------------------------------|--|
| Namespace                                           |                     |              | http://sap.com/xi/AP/Workflow/Global             |                                                             |  |
| Structure Cate                                      | gory                |              | Aggregated                                       |                                                             |  |
| Usage Catego                                        | У                   |              | Enhancement Option                               |                                                             |  |
| Representation                                      |                     |              | Details                                          |                                                             |  |
| Public Solu                                         | tion Model          |              |                                                  |                                                             |  |
| Release Statu                                       | s Model             |              | Released                                         |                                                             |  |
| Release Statu                                       | s                   |              | Released                                         |                                                             |  |
| Public Solu<br>Release Statu<br>Data Type I         | Elements            |              | Released                                         |                                                             |  |
| Public Solu<br>Release Statu<br>Data Type B         | Elements            |              | Released                                         |                                                             |  |
| Public Solu<br>Release Statu<br>Data Type E<br>Name | Elements            | Multiplicity | Released<br>Data Type                            | Data Type Namespace                                         |  |
| Release Statu Data Type E Name AgentUUID            | Elements<br>Element | Multiplicity | Released Data Type WorkflowCustomRecipientAgents | Data Type Namespace<br>http://sap.com/xi/AP/Workflow/Global |  |

## Data Type: OutputStructureForWorkflowGetCustomRecipient

| Overview          |                     |                    |                                      |                        |                                                             |  |
|-------------------|---------------------|--------------------|--------------------------------------|------------------------|-------------------------------------------------------------|--|
| Name              |                     |                    | OutputStructureFo                    | orWorkflowGetCustomRed | ipient                                                      |  |
| Namespace         |                     |                    | http://sap.com/xi/AP/Workflow/Global |                        |                                                             |  |
| Structure Cate    | gory                |                    | Aggregated                           |                        |                                                             |  |
| Usage Catego      | y                   |                    | Enhancement Option                   |                        |                                                             |  |
| Representation    | 1                   |                    | Details                              |                        |                                                             |  |
| Release Statu     | 5                   |                    |                                      | Released               |                                                             |  |
|                   |                     |                    |                                      |                        |                                                             |  |
| Data Type I       | lements             |                    |                                      |                        |                                                             |  |
| Data Type I       | Elements            | Multiplicity       | Data Type                            |                        | Data Type Namespace                                         |  |
| Name<br>AgentUUID | Category<br>Element | Multiplicity<br>0* | Data Type<br>WorkflowCusto           | mRecipientAgents       | Data Type Namespace<br>http://sap.com/xi/AP/Workflow/Global |  |

Below is the custom logic for same. In addition, it will provide general information on how to Add Recipient to

## output List.

```
/*
```

## Add your SAP Business ByDesign scripting language implementation for: Enhancement Option: ExitForGettingWorkflowRecipients Operation: DETERMINE\_CUST\_RECIP

Script file signature

\_\_\_\_\_

Parameter: InputData of type InputStructureWorkflowsGetCustomRecipient Returns: OutputStructureForWorkflowGetCustomRecipient

\*/

import ABSL; import AP.Workflow.Global; import AP.Common.Global; import AP.Common.GDT; import AP.CRM.Global; import DocumentServices.Global; import AP.FO.BusinessPartner.Global; var result : OutputStructureForWorkflowGetCustomRecipient; // Output var ls\_agent : OutputStructureForWorkflowGetCustomRecipient.AgentUUID; // Used to add Recipient var ls\_email : OutputStructureForWorkflowGetCustomRecipient.AgentEmail; //Used to add Recipient Email

var opportunity; // Used to Hold Instance of Opportunity.

if (!InputData.TriggerBOUUID.IsInitial()) // InputData will hold the Current BO Identifier.

//Retrieve Opportunity Instance

opportunity = Opportunity.Retrieve(InputData.TriggerBOUUID); //

Remember since in Filter we Used Opportunity BO as Filter, so here InputData will refer to BO UUID as Opportunity.

if (opportunity.IsSet()) {

| // Check for En | nployee Responsible of Opportur  | hity is Active or N<br>var parties = op<br>if (parties.Cour | lot.<br>pportunity.Party<br>nt() > 0) | ; //All Parties of                   | Opportunity                     |      |
|-----------------|----------------------------------|-------------------------------------------------------------|---------------------------------------|--------------------------------------|---------------------------------|------|
|                 |                                  | l                                                           | // Get Employe<br>var empres = p      | ee Responsible R<br>arties.Where(n = | ole Code 39<br>=> n.RoleCode == | =    |
| "39").GetFirst( | );                               |                                                             | if (empres.lsSe                       | t())                                 |                                 |      |
| //Check Rep i   | s Active or Not.                 |                                                             | t                                     | if (empres.Pa                        | rty.IsSet())                    |      |
| (!empres.Part   | y.Status.IsInitial())            |                                                             |                                       | ł                                    | if                              |      |
| ropotatuo – or  | norae Party Statue LifeCyclos    | tatusCada:                                                  |                                       |                                      | {                               | var  |
| (repstatus = er | "2")//Active Rep, add it to reci | pient list                                                  |                                       |                                      |                                 | if   |
|                 |                                  | _                                                           |                                       |                                      |                                 | {    |
|                 | Is_agent.AgentUUID.content       | : = empres.Part                                             | yUUID.content                         | ; // Adding Rec                      | apient                          |      |
|                 | result.AgentUUID.Add(ls_ag       | ent);                                                       |                                       |                                      |                                 |      |
| Email           | ls_email.content = empres.A      | ddressSnapsho                                               | ot.DefaultEMai                        | I.URI.content; /                     | / Adding Recipi                 | ient |
|                 | result.AgentEmail.Add(ls_em      | nail);                                                      |                                       |                                      | }                               |      |
|                 | }                                | }                                                           | }                                     | }                                    | }                               |      |

return result;

Like we are checking for employee responsible, we can check of all involved parties of Opportunity and add the Active Partners/Users to the Recipient List.

Once your Implementation is Ready, use this in your Workflow.

6. Add your Custom Recipient Determination in Workflow.

Login to your C4C tenant: Go to Administration-> Workflow Rules and open/edit your Workflow

| Workflow Rules                                          | Edit Rule : Test    | Ø                |        |
|---------------------------------------------------------|---------------------|------------------|--------|
| 1 Enter Basic<br>Data                                   | 2 Define Conditions | 3 Define Actions | 4 Revi |
| *Description Test  *Eusiness Object  Opportunity Timing |                     |                  |        |
| On Every Save                                           |                     |                  |        |

Your Custom Recipient determination is available for Opportunity Workflows.

| Output Channel Selection   | Workflow Rules Edit Rule : Test O                                                                                                    |                                                                                                    |
|----------------------------|----------------------------------------------------------------------------------------------------|----------------------------------------------------------------------------------------------------|
| Service Explorer           | PDF Variant Language                                                                                                    | No data                                                                                                    |
| Background Jobs            | ×                                                                                                    |                                                                                                    |
| Design Reports             | PDP Variant Country                                                                                                    |                                                                                                    |
| Design Data Sources        | ~                                                                                                    |                                                                                                    |
| Design Key Figures         |                                                                                                    |                                                                                                    |
| Design KPI                 | Recipient Determination (0)                                                                                                    | Employee (0) T1 Add Employee Remove Employee                                                                                                    |
| ID Mapping for Integration | Click Add Determination to have the system determine one or more recipients based on the business object for<br>which the notification is created. | Alternatively, click Add Employee to define one or more employees as the recipients for all notifications that<br>are created based on this notification rule. |
| Extract Data to External   |                                                                                                    |                                                                                                    |
| SAP Commerce Cloud         |                                                                                                    |                                                                                                    |
| WebDAV Integration         | No data                                                                                                    | No data                                                                                                    |
| List                       |                                                                                                    |                                                                                                    |
| Incidents                  | 99 Custom Baciniant Distance (1) 1 Add Determination Remove Determination                                                                          | 1999 E-Mail Address (70) To Add E-Mail Derryse E-Mail                                                                                                    |
| Workflow Rules             | Click Add Determination to have the system determine one or more recipients based on the custom logic for which the postfication is created        | Alternatively, click Add E-Mail to define one or more e-mails as the recipients for all notifications that are<br>created based on this multication nule.      |
| Approval Processes         |                                                                                                    |                                                                                                    |
| Notification of Delegates  | Sales TeamotOpportunity                                                                                                    |                                                                                                    |
| OAuth2.0 Client Registra   | SalesTeamolOpportunity                                                                                                    | No data                                                                                                    |

Choose and save.

On activation of the Workflow rule at the time of its execution, it will call the custom recipient determination configured and will send E-Mails to Recipient list of custom determination (In Our case it will be Active Partners/Users Only).

For all enquiries please contact at : corp@acnsol.com , Tel : +1(877)-849-5838 Visit us at : www.acnsol.com

USA Head Office 3350 Scott Blvd, Bldg 34 Santa Clara, CA 95054 South Africa 609 Lanseria Corporate Estate, Falcon Lane, Lanseria, Gauteng

**Chile** Galvarino Gallardo 1638, Providencia, Santiago India Development Centre 102A, HARTRON, Electronics City, Gurgaon

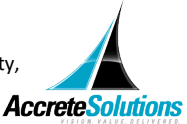

Copyright © Accrete Solutions 2020. All rights reserved.